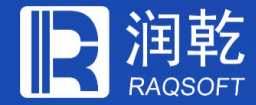

## 集算器简易ETL工具

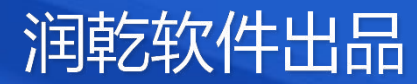

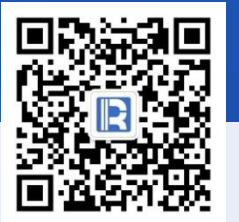

www.raqsoft.com.cn

### 目录 CONTENTS

- 基本介绍
   数据源
   第用功能
- 4. 设置参数
- 5. 结果输出
- 6. 完整示例

# 集算器简易ETL工具

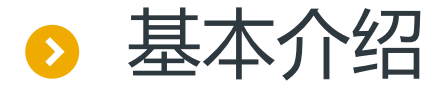

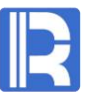

集算器ETL工具可以从多种数据源中抽取数据,进行过滤、排序、分组、连接、计算列及集合 处理等,再将结果导出到文本、数据库、Excel、集算器文件等。 简略来说,ETL过程就是三步:

### 定义数据源 → 数据处理 → 结果写出

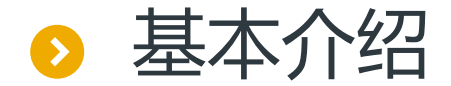

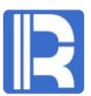

### ETL工具的界面由菜单栏、工具栏、操作界面及数据显示界面组成。

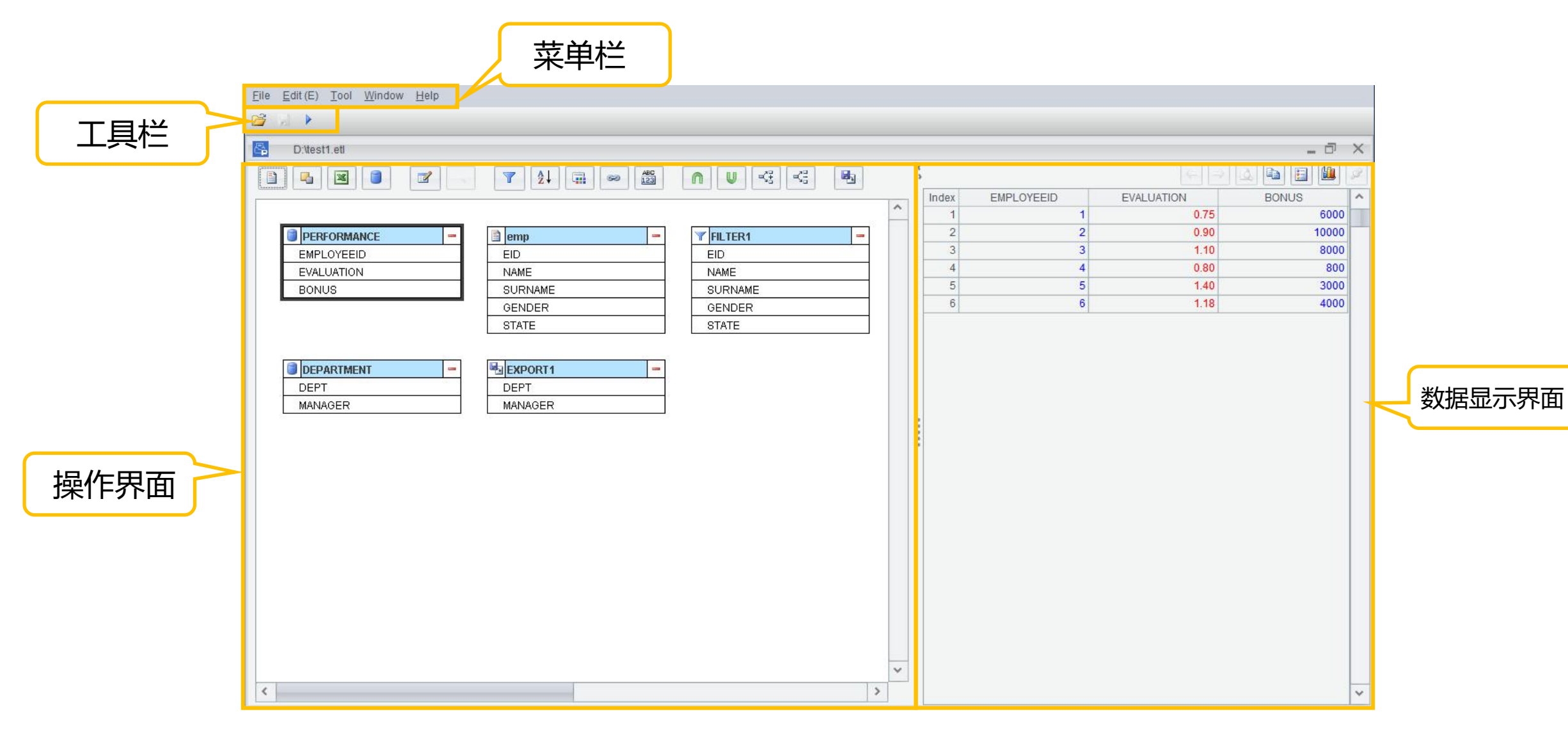

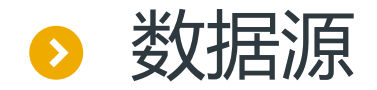

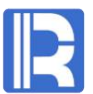

ETL工具支持各种数据源:文本文件、Excel文件以及数据库表和BTX文件。 以Excel文件数据源为例:在操作界面中选择文本数据,编辑文本数据源的名称为EXCEL1,选择结 果类型为序表,并在文件名称处打开需要作为数据源的文本文件emp.xlsx,选中第一行记录作为 字段名,选择页面sheet2,点击确定,数据显示界面将会显示数据源中的所有数据。

| Name       | EXCEL1                     | Result type | Table | ~    | <u>0</u> K     |
|------------|----------------------------|-------------|-------|------|----------------|
| File name  | D:\emp.xlsx                |             |       |      | <u>C</u> ancel |
| Password   |                            |             |       |      |                |
| Page       | Sheet2                     |             | Ref   | resh |                |
| M Import 1 | he first row as field name | es          |       |      |                |

| ä ∩ V 🥰 😤 🖪 ·                       | 2 🗳 🖻 🗐 🖉       |
|-------------------------------------|-----------------|
| Index EID NAME SURNAME GENDER STATE | DEPT SALARY     |
| 1 1 Rebecca Moore F California F    | R&D 7000        |
| 2 2 Ashley Wilson F New York F      | Finance 11000   |
| 3 3 Rachel Johnson F New Mexico S   | Sales 9000      |
| 4 4 Emily Smith F Texas H           | HR 7000         |
| 5 5 Ashley Smith F Texas F          | R&D 16000       |
| 6 6 Matthew Johnson M California S  | Sales 11000     |
| 7 7 Alexis Smith F Illinois S       | Sales 9000      |
| 8 8 Megan Wilson F California M     | Marketing 11000 |
| 9 9 Victoria Davis F Texas H        | HR 3000         |
| 10 10 Rvan Johnson M Pennsylva F    | R&D 13000       |

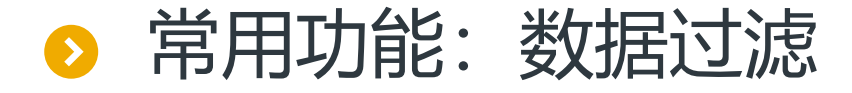

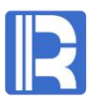

### 选择数据源后,可以通过添加过滤表达式,对数据进行过滤。

下图以文本数据为例,对emp.xlsx设置过滤条件EID小于20并且GENDER为M,此时界面中会显示 一个新的数据表FILTER1:

| Field (Double dick to seled)       Operator         BIRTHDAY       Image: Select and Select and Selec                                             | Pict Double dick to select)       Operator         BIRTHDAY       Image: State         ED       Image: State         Image: State       Image: State         Image: State       Image: State                                                                                                    |                     | Filter expression                                                                                                    |                        |                                                                                                    | ^                  | <u>C</u> ancel |           |        |            |            |            |
|----------------------------------------------------------------------------------------------------|----------------------------------------------------------------------------------------------------|---------------------|----------------------------------------------------------------------------------------------------|------------------------|----------------------------------------------------------------------------------------------------|--------------------|----------------|-----------|--------|------------|------------|------------|
| Image: Second state       Image: Second state       Image: Second state<                                                                                                    | Image: Second Second |                     | Field (Double click to select)<br>BIRTHDAY<br>DEPT<br>EID<br>GENDER<br>HIREDATE<br>NAME<br>SALARY<br>STATE<br>USe index | Operate<br>A<br>A<br>N | r<br><<br>(<br>(<br>(<br>()<br>())<br>()<br>()<br>()<br>())<br>()<br>())<br>())<br>(_))<br>())<br>())<br>())<br>())<br>())<br>())<br>())<br>(_)))<br>(_)))<br>(_)))<br>(_)))<br>(_)))<br>(_)))<br>(_)))<br>(_)))<br>(_)))<br>(_)))<br>(_))))<br>(_))))((_)))((_)))( | ><br>)<br>OR<br>== |                |           |        |            |            |            |
| Image: series of the series of the series | Image: mark base mark base mark bas | 2 🗷 🏹 🛃             |                                                                                                    |                        | ] \$<br>Inc                                                                                                    | lex EID            | NAME           | SURNAME   | GENDER | STATE      | BIRTHDAY   | HIREDATE   |
| EID       EID       EID       3       11       Jacob       Moore       M       Pennsylva       1976-03-12       2006-03-12         NAME       EID       NAME       3       11       Jacob       Moore       M       Texas       1974-12-16       2004-12-16         SURNAME       SURNAME       SURNAME       5       16       Christopher       Hernandez       M       Florida       1982-05-14       2010-05-14         GENDER       GENDER       GENDER       MOore       M       Florida       1979-06-27       2007-06-27                                                                                                    | Image: State       Image: State       Image: State <td< td=""><td></td><td></td><td></td><td></td><td>1 6</td><td>Matthew</td><td>Johnson</td><td>M</td><td>California</td><td>1984-07-07</td><td>2005-07-07</td></td<>                                                                                                    |                     |                                                                                                    |                        |                                                                                                    | 1 6                | Matthew        | Johnson   | M      | California | 1984-07-07 | 2005-07-07 |
| EID         EID         3         11         Jacob         Moore         M         Texas         1974-12-16         2004-12-16           NAME         NAME         NAME         13         Daniel         Davis         M         Florida         1982-05-14         2010-05-14           SURNAME         SURNAME         6         16         Christopher         Hernandez         M         Florida         1979-06-27         2007-06-27           GENDER         GENDER         Moore         Moore         M         Florida         1971-03-07         2000-03-07                                                                                                    | EID         3         11         Jacob         Moore         M         Texas         1974-12-16         2004-12-16           NAME         NAME         NAME         13         Daniel         Davis         M         Florida         1982-05-14         2010-05-14           SURNAME         SURNAME         5         16         Christopher         Hernandez         M         Florida         1979-06-27         2007-06-27           GENDER         GENDER         GENDER         STATE         STATE         STATE         Moore         M         Florida         1971-03-07         2000-03-07                                                                                                    | 🖹 emp 🦰 🚽 🖓 FILTER1 | -                                                                                                    |                        |                                                                                                    | 2 10               | Ryan           | Johnson   | M      | Pennsylva  | 1976-03-12 | 2006-03-12 |
| NAME         NAME         Autor         Material         Material         Materia         Material         Materia                                                                                                    | NAME         NAME           SURNAME         SURNAME           GENDER         GENDER           STATE         STATE                                                                                                    | EID EID             |                                                                                                    |                        |                                                                                                    | 3 11               | Jacob          | Moore     | M      | Texas      | 1974-12-16 | 2004-12-16 |
| SURNAME         5         16         Christopher         Hernandez         M         Florida         1979-06-27         2007-06-27           GENDER         GENDER         6         18         Jonathan         Moore         M         Florida         1979-06-27         2007-06-27                                                                                                    | SURNAME         SURNAME         SURNAME         SURNAME         Image: Surname interval and interval and interval a                             | NAME NAME           |                                                                                                    |                        |                                                                                                    | 4 13               | Daniel         | Davis     | M      | Florida    | 1982-05-14 | 2010-05-14 |
| GENDER         6         18         Jonathan         Moore         M         Florida         1971-03-07         2000-03-07                                                                                                    | GENDER     GENDER       STATE     6     18     Jonathan     Moore     M     Florida     1971-03-07     2000-03-07                                                                                                    | SURNAME SURNAM      |                                                                                                    |                        |                                                                                                    | 5 16               | Christopher    | Hernandez | M      | Florida    | 1979-06-27 | 2007-06-27 |
|                                                                                                    | STATE                                                                                                    | GENDER GENDER       |                                                                                                    |                        |                                                                                                    | 6 18               | Jonathan       | Moore     | M      | Florida    | 1971-03-07 | 2000-03-07 |

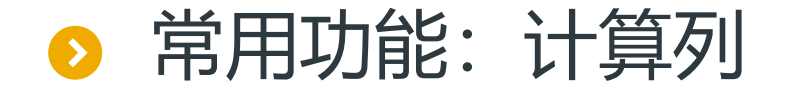

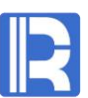

### 计算列功能可以通过编写合适的表达式,生成新的计算列。

例如在EMP表中,增加一列ENAME,由NAME及SURNAME拼接而成,计算结果显示在新表 COMPUTE1中:

| -                      | Name                   | COMPUTE1                    | Source table EMP            |                                                          | <u>o</u> k |                                                                                                    |                                                                                                |                                                                                                    |                                                                                                    |
|------------------------|------------------------|-----------------------------|-----------------------------|----------------------------------------------------------|------------|----------------------------------------------------------------------------------------------------|------------------------------------------------------------------------------------------------|----------------------------------------------------------------------------------------------------|----------------------------------------------------------------------------------------------------|
|                        | Options                |                             |                             |                                                          | Cancel     |                                                                                                    |                                                                                                |                                                                                                    |                                                                                                    |
|                        | Computed column        | • • •                       | Source fields (Double of    | click to sel                                             |            |                                                                                                    |                                                                                                |                                                                                                    |                                                                                                    |
|                        | Index Expre            | ession Alias                | DEPT                        |                                                          |            |                                                                                                    |                                                                                                |                                                                                                    |                                                                                                    |
|                        | 1 NAME+" "+ 5          | SURNAME ENAME               | EID                         |                                                          |            |                                                                                                    |                                                                                                |                                                                                                    |                                                                                                    |
|                        |                        |                             | GENDER                      |                                                          |            |                                                                                                    |                                                                                                |                                                                                                    |                                                                                                    |
|                        |                        |                             | NAME                        |                                                          |            |                                                                                                    |                                                                                                |                                                                                                    |                                                                                                    |
|                        |                        |                             | SALARY                      |                                                          |            |                                                                                                    |                                                                                                |                                                                                                    |                                                                                                    |
|                        |                        |                             | STATE                       |                                                          |            |                                                                                                    |                                                                                                |                                                                                                    |                                                                                                    |
|                        |                        |                             | SURNAME                     |                                                          |            |                                                                                                    |                                                                                                |                                                                                                    |                                                                                                    |
|                        |                        |                             |                             |                                                          |            |                                                                                                    |                                                                                                |                                                                                                    |                                                                                                    |
|                        |                        |                             |                             |                                                          |            |                                                                                                    |                                                                                                |                                                                                                    |                                                                                                    |
|                        | There is a             |                             |                             |                                                          |            |                                                                                                    |                                                                                                |                                                                                                    |                                                                                                    |
|                        | Use parallel p         | rocessing 👘 🔲 Don't general | te a record if computed res | ult is null                                              |            |                                                                                                    |                                                                                                |                                                                                                    |                                                                                                    |
|                        |                        |                             |                             |                                                          |            |                                                                                                    |                                                                                                |                                                                                                    |                                                                                                    |
|                        |                        |                             | Ļ                           |                                                          |            | _                                                                                                    |                                                                                                |                                                                                                    |                                                                                                    |
|                        |                        |                             |                             | ¢<br>3                                                   |            | _                                                                                                    |                                                                                                |                                                                                                    |                                                                                                    |
| 3 <b>3 3 3 7</b>       |                        |                             | g Ba                        | s<br>Index                                               | EID        | NAME                                                                                                 | SURNAME                                                                                        | ENAME                                                                                                    | ]                                                                                                    |
|                        |                        |                             | ë 😼                         | s<br>Index<br>1                                          | EID        | NAME<br>1 Rebecca                                                                                    | SURNAME<br>Moore                                                                               | ENAME<br>Rebecca Moore                                                                                                    |                                                                                                    |
|                        | 2↓                     |                             | eg 😼                        | \$<br>Index<br>1<br>2                                    | EID        | NAME<br>1 Rebecca<br>2 Ashley                                                                        | SURNAME<br>Moore<br>Wilson                                                                     | ENAME<br>Rebecca Moore<br>Ashley Wilson                                                                                                    |                                                                                                    |
|                        | 2↓                     |                             | e e                         | \$<br>Index<br>1<br>2<br>3                               | EID        | NAME<br>1 Rebecca<br>2 Ashley<br>3 Rachel                                                            | SURNAME<br>Moore<br>Wilson<br>Johnson                                                          | ENAME<br>Rebecca Moore<br>Ashley Wilson<br>Rachel Johnson                                                                                                    |                                                                                                    |
| EID<br>NAME            | 2↓                     |                             | e e                         | \$<br>Index<br>1<br>2<br>3<br>4                          | EID        | NAME NAME Rebecca Ashley Rachel Emily                                                                | SURNAME<br>Moore<br>Wilson<br>Johnson<br>Smith                                                 | ENAME<br>Rebecca Moore<br>Ashley Wilson<br>Rachel Johnson<br>Emily Smith                                                                                      |                                                                                                    |
| EID<br>NAME<br>SURNAME | APUTE1 ←<br>NAME       |                             | eg 😼                        | \$<br>Index<br>1<br>2<br>3<br>4<br>5                     | EID        | NAME NAME NAME NAME NAME NAME NAME NAME                                                              | SURNAME<br>Moore<br>Wilson<br>Johnson<br>Smith<br>Smith                                        | ENAME<br>Rebecca Moore<br>Ashley Wilson<br>Rachel Johnson<br>Emily Smith<br>Ashley Smith                                                                      |                                                                                                    |
| EID<br>NAME<br>SURNAME | APUTE1 ←<br>NAME<br>MF |                             | eg 😼                        | \$<br>Index<br>1<br>2<br>3<br>4<br>5<br>6                | EID        | NAME<br>1 Rebecca<br>2 Ashley<br>3 Rachel<br>4 Emily<br>5 Ashley<br>6 Matthew                        | SURNAME<br>Moore<br>Wilson<br>Johnson<br>Smith<br>Smith<br>Johnson                             | ENAME<br>Rebecca Moore<br>Ashley Wilson<br>Rachel Johnson<br>Emily Smith<br>Ashley Smith<br>Matthew Johnson                                                   |                                                                                                    |
| EID<br>NAME<br>SURNAME | APUTE1 ←<br>NAME<br>ME |                             | g 🛃                         | \$<br>Index<br>1<br>2<br>3<br>4<br>5<br>6<br>7           | EID        | NAME<br>1 Rebecca<br>2 Ashley<br>3 Rachel<br>4 Emily<br>5 Ashley<br>6 Matthew<br>7 Alexis            | SURNAME<br>Moore<br>Wilson<br>Johnson<br>Smith<br>Smith<br>Johnson<br>Smith                    | ENAME<br>Rebecca Moore<br>Ashley Wilson<br>Rachel Johnson<br>Emily Smith<br>Ashley Smith<br>Matthew Johnson<br>Alexis Smith                                   |                                                                                                    |
| EID<br>NAME<br>SURNAME | APUTE1 ←<br>NAME<br>ME |                             | g 🛃                         | \$<br>Index<br>1<br>2<br>3<br>3<br>4<br>5<br>6<br>7<br>8 | EID        | NAME<br>1 Rebecca<br>2 Ashley<br>3 Rachel<br>4 Emily<br>5 Ashley<br>6 Matthew<br>7 Alexis<br>8 Megan | SURNAME<br>Moore<br>Wilson<br>Johnson<br>Smith<br>Smith<br>Johnson<br>Smith<br>Wilson          | ENAME<br>Rebecca Moore<br>Ashley Wilson<br>Rachel Johnson<br>Emily Smith<br>Ashley Smith<br>Matthew Johnson<br>Alexis Smith<br>Megan Wilson                   |                                                                                                    |
| EID<br>NAME<br>SURNAME | APUTE1 ←<br>NAME<br>ME |                             | g R                         | \$<br>Index<br>1<br>2<br>3<br>4<br>5<br>6<br>7<br>8<br>9 | EID        | NAME 1 Rebecca 2 Ashley 3 Rachel 4 Emily 5 Ashley 6 Matthew 7 Alexis 8 Megan 9 Victoria              | SURNAME<br>Moore<br>Wilson<br>Johnson<br>Smith<br>Smith<br>Johnson<br>Smith<br>Wilson<br>Davis | ENAME<br>Rebecca Moore<br>Ashley Wilson<br>Rachel Johnson<br>Emily Smith<br>Ashley Smith<br>Matthew Johnson<br>Alexis Smith<br>Megan Wilson<br>Victoria Davis | Image: Section of the section of the sectio |

-

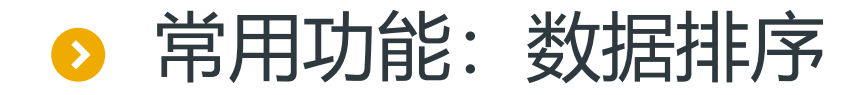

排序功能将数据按字段进行升降序排序。

下图以数据库demo中的表PERFORMANCE为例,对表中的BONUS字段选择根据中文进行升序排

序,此时界面中会显示一个新的数据表SORT1:

|                                                       | Name SORT1                   | Source table ERFORM            |                                  |                                                 |                                     |
|-------------------------------------------------------|------------------------------|--------------------------------|----------------------------------|-------------------------------------------------|-------------------------------------|
|                                                       | Locale Chinese               | - Options                      | Cancel                           |                                                 |                                     |
|                                                       | Sorting field                | <ul> <li>1</li> </ul>          | ₽.                               |                                                 |                                     |
|                                                       | Index Field                  | Ascending                      |                                  |                                                 |                                     |
|                                                       | 1 BONUS                      |                                |                                  |                                                 |                                     |
|                                                       |                              |                                |                                  |                                                 |                                     |
|                                                       | Keep the original order      | n-performance parallel sorting | <u>_</u>                         |                                                 |                                     |
|                                                       |                              |                                |                                  |                                                 |                                     |
|                                                       | Place null values in the end |                                |                                  |                                                 |                                     |
|                                                       | Place null values in the end |                                |                                  |                                                 |                                     |
|                                                       | Place null values in the end | L                              |                                  |                                                 |                                     |
|                                                       | Place null values in the end | ŀ                              |                                  |                                                 |                                     |
|                                                       | Place null values in the end |                                |                                  |                                                 | - 1 - 1                             |
|                                                       | Place null values in the end | index                          | EMPLOYEEID                       | EVALUATION                                      | BONUS                               |
|                                                       | Place null values in the end | index<br>1                     | EMPLOYEEID 4                     | EVALUATION<br>0.80                              | BONUS 800                           |
| ■ ■ ■ ■ ★ ▼ ↓ □ ■ ■ ■ ■ ■ ■ ■ ■ ■ ■ ■ ■ ■ ■ ■ ■ ■ ■ ■ | Place null values in the end | Index 1 2                      | EMPLOYEEID<br>4<br>5             | EVALUATION 0.80<br>1.40                         | BONUS 800<br>3000                   |
| PERFORMANCE   EMPLOYEEID                              | Place null values in the end | Index<br>1<br>2<br>3           | EMPLOYEEID<br>4<br>5<br>6        | EVALUATION 0.80<br>1.40<br>1.18                 | BONUS 800 3000 4000                 |
| PERFORMANCE   EMPLOYEEID   EVALUATION                 | Place null values in the end | Index<br>1<br>2<br>3<br>4      | EMPLOYEEID<br>4<br>5<br>6<br>1   | EVALUATION 0.80<br>1.40<br>1.18<br>0.75         | BONUS BONUS 800 3000 4000 6000      |
| PERFORMANCE   EMPLOYEEID   EVALUATION   BONUS         |                              | Index<br>1<br>2<br>3<br>4<br>5 | EMPLOYEEID 4<br>5<br>6<br>1<br>3 | EVALUATION 0.80<br>1.40<br>1.18<br>0.75<br>1.10 | BONUS BONUS 800 3000 4000 6000 8000 |

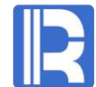

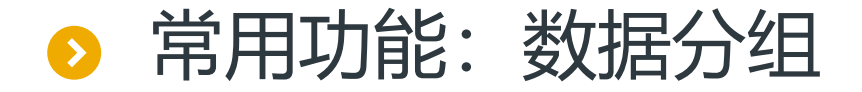

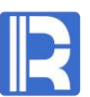

#### 当需要对数据进行聚合处理时,我们可以选择数据分组功能。

例如对EMP表中的SALARY计算平均值,并设置分组表达式为STATE,选中结果集不再按分组字段 排序,继而生成一个新表GROUP1,用以显示EMP表中各STATE的平均SALARY:

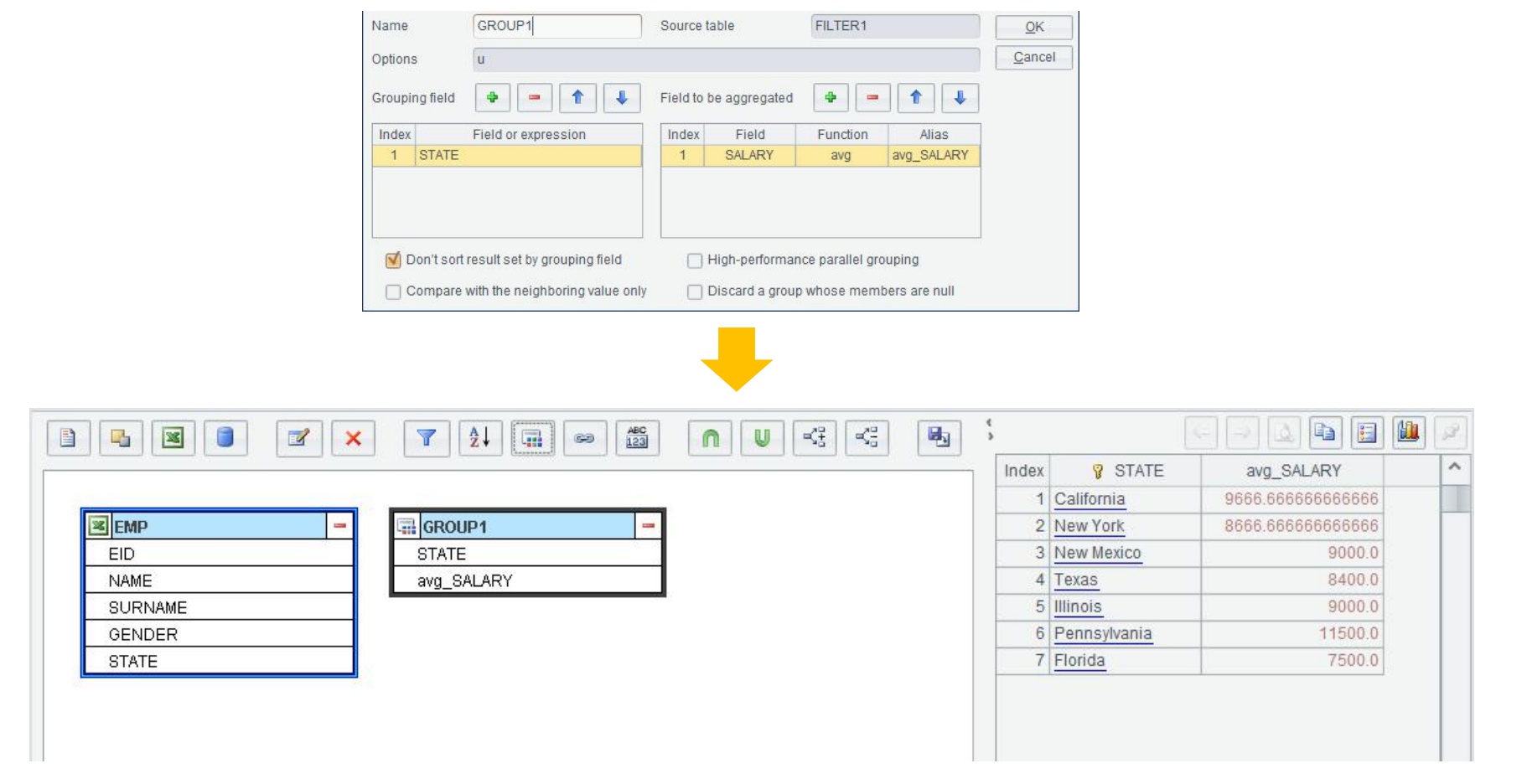

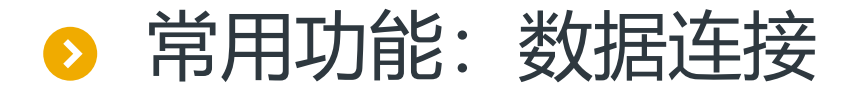

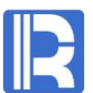

### 数据连接功能使得两表可以通过有关联的字段进行连接。

### 例如DEPARTMENT表通过DEPT字段内连接EMP表的DEPT字段,并且选择需要显示的字段,连接 后的表显示为JOIN1:

| Name JOIN1 Join type      Inner join      Left join | <u>O</u> K |                        |           |                   |             |        |
|-----------------------------------------------------|------------|------------------------|-----------|-------------------|-------------|--------|
| Source table Target table                           | Cancel     |                        |           | 4                 |             |        |
| DEPARTMENT © EMP V                                  |            |                        |           | 3                 |             |        |
| Jain fielda Calacted field                          |            |                        |           | Index DEPT        | EID GENDER  | SALARY |
| Join lields Selected lield                          |            |                        |           | 1 <u>HR</u>       | 4 <u>F</u>  | 7000   |
|                                                     |            | 🖹 EMP - 🗊 DEPARTMENT - | 🥯 JOIN1 📃 | 2 <u>HR</u>       | 9 <u>F</u>  | 3000   |
|                                                     |            | EID DEPT               | DEPT      | 3 Production      | 16 <u>M</u> | 9000   |
| Index Source field Target field                     |            | NAME MANAGER           | EID       | 4 Production      | 19 <u>F</u> | 10000  |
| 1 DEPT DEPT                                         |            | GENDER                 | GENDER    | 5 Sales           | 3 <u>F</u>  | 9000   |
|                                                     |            | STATE                  | SALARY    | 6 Sales           | 7 <u>F</u>  | 9000   |
|                                                     |            | DEPT                   |           | 7 Sales           | 12 <u>F</u> | 7000   |
| Name JOIN1 Join type  Inner join  C Left join       | ОК         | 1                      |           | 8 Sales           | 15 <u>F</u> | 8000   |
|                                                     |            |                        |           | 9 Sales           | 14 <u>F</u> | 4000   |
| Source table Target table                           |            |                        |           | 10 Sales          | 11 <u>M</u> | 12000  |
| DEPARTMENT C FMP V                                  |            |                        |           | 11 Sales          | 6 <u>M</u>  | 11000  |
|                                                     |            |                        |           | 12 <u>R&amp;D</u> | 1 <u>F</u>  | 7000   |
| Join fields Selected field                          |            |                        |           | 13 <u>R&amp;D</u> | 10 <u>M</u> | 13000  |
|                                                     |            |                        |           | 14 <u>R&amp;D</u> | 5 <u>F</u>  | 16000  |
|                                                     |            |                        |           | 15 Administration | 18 <u>M</u> | 7000   |
|                                                     |            |                        |           | 16 Administration | 20 <u>F</u> | 16000  |
| Index Table Field Selected Alias                    |            |                        |           | 17 Finance        | 2 <u>F</u>  | 11000  |
|                                                     |            |                        |           | 18 Finance        | 13 <u>M</u> | 10000  |
| 2 DEPARIMENT MANAGER                                |            |                        |           | 19 Marketing      | 8 <u>F</u>  | 11000  |
| 3 EMP EID                                           |            |                        |           | 20 Marketing      | 17 <u>F</u> | 4000   |
| 4 EMP NAME                                          |            |                        |           |                   |             |        |
| 5 EMP GENDER                                        |            |                        |           |                   |             |        |
| 6 EMP STATE                                         |            |                        |           |                   |             |        |
| 7 EMP DEPT                                          |            |                        |           |                   |             |        |
| 8 EMP SALARY                                        |            |                        |           |                   |             |        |

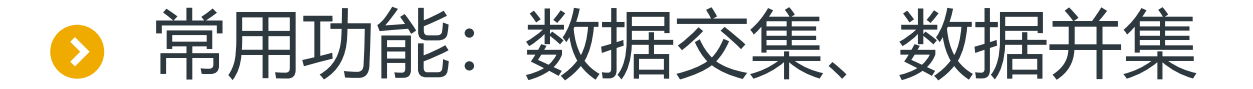

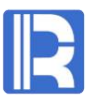

选择数据交集或数据并集功能,将数据结构相同的两表进行交集或并集。

例如两表EMP1及EMP2,进行数据交集和数据并集,分别生成新表INTERSECTION1和UNION1:

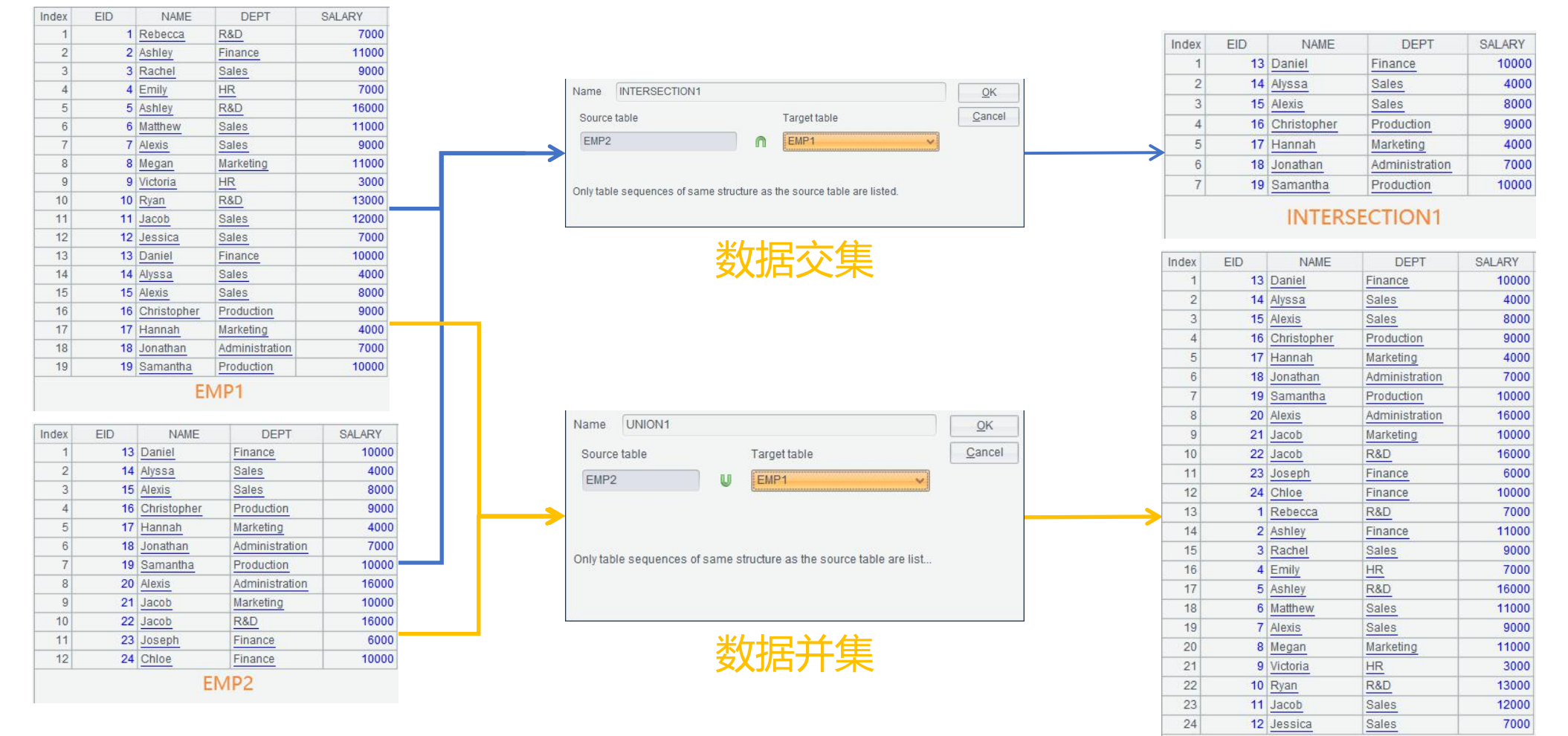

UNION1

### 常用功能:数据和集、数据差集

### R

选择数据和集或数据差集功能,将数据结构相同的两表进行和集或差集计算。

例如两表EMP1及EMP2,进行数据和集和数据差集,分别生成新表CONCATENATION1和

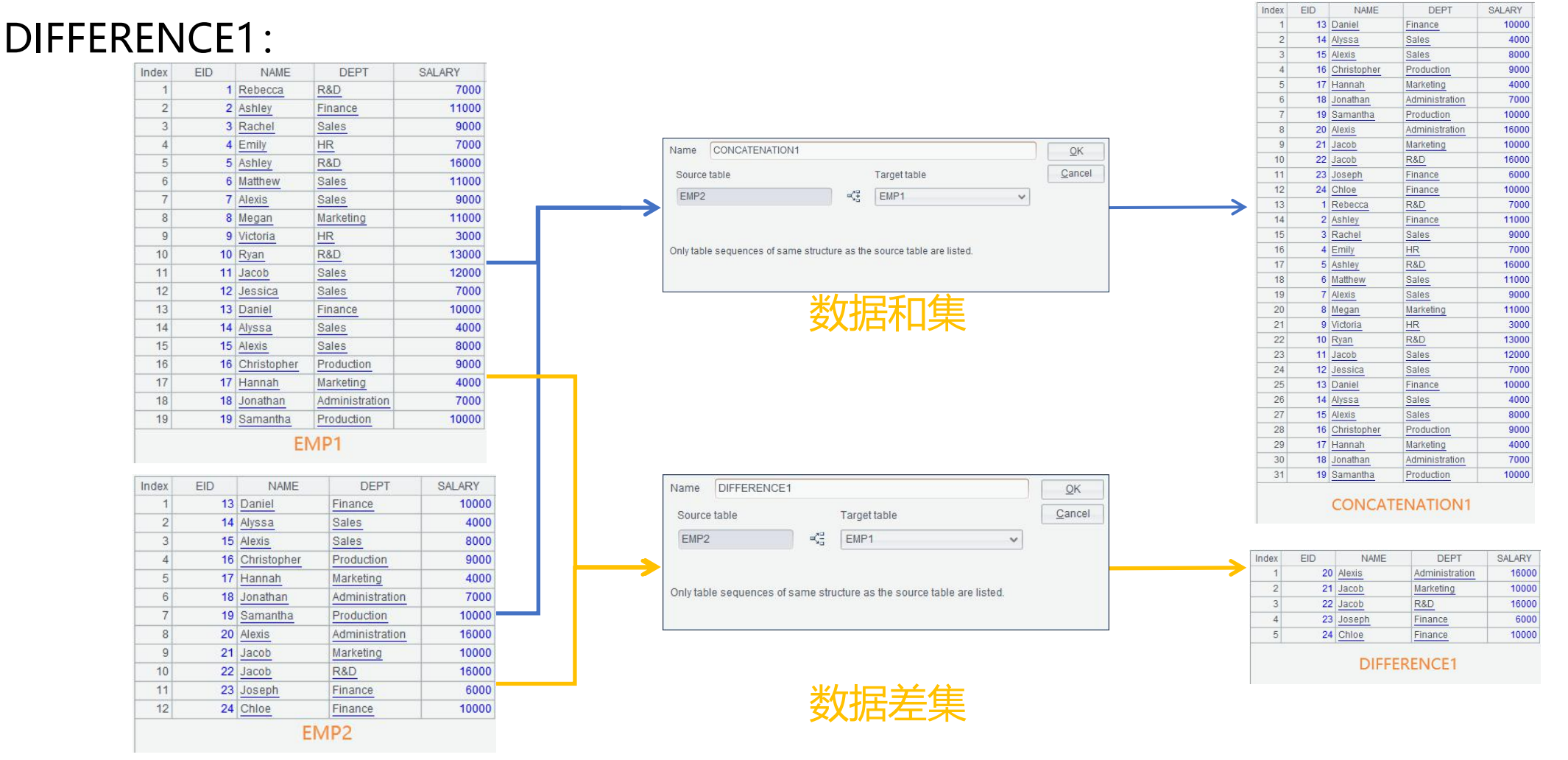

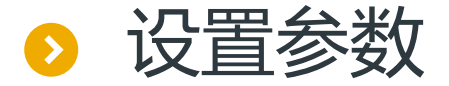

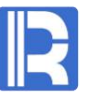

可以设置参数来取出精准或规定范围内的数据,在菜单栏选择编辑 → 参数中添加参数,然后在过 滤表达式中设置参数。

下图对orders表进行数据过滤,首先添加参数,设置参数为arg1,参数值为26;在数据过滤时添加过滤表达式 "day(ORDERDATE)==arg1",用来选出指定日期的记录,点击确定后,生成FILTER1用以显示orders表中日期为26的ORDERDATE。

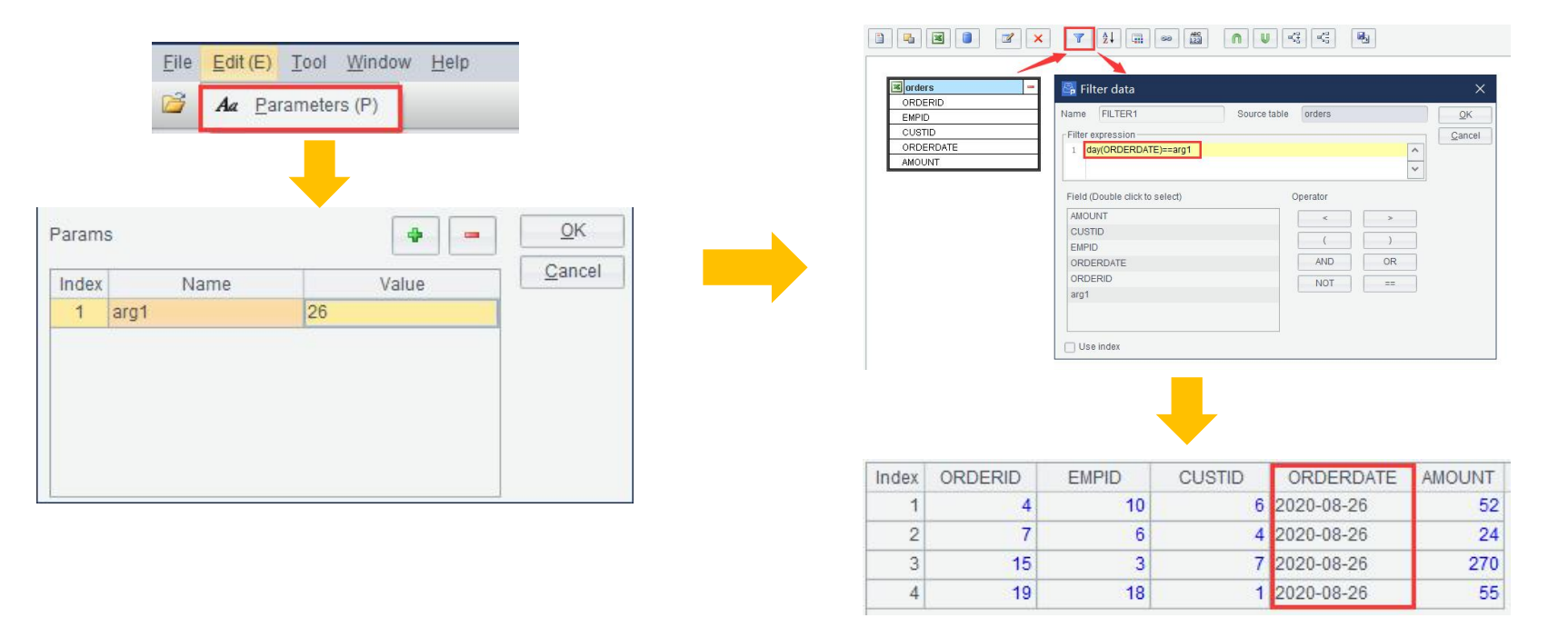

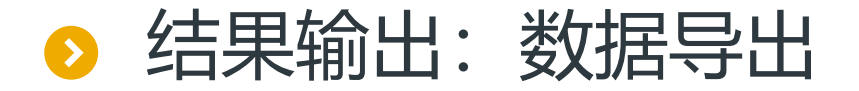

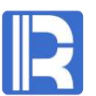

数据导出可以导出至CTX、BTX、TXT、CSV、XLSX和数据库表中。 在数据导出界面,我们可以根据自己的需求选择相应的选项,导出为不同格式的文件会存在一些异 同,比如:在导出为TXT、CSV及XLSX时,可以选择是否导出标题,其他格式则无法选择;而导 出为数据库表,无论是追加或是覆盖写入,所要导出的表中列名都要与数据库表中的列名对应。 下例将结果集导出为txt格式,选择需要导出的字段,命名为test并且导出文件第一行为列名。

| File nai | ne            | Dhiestoxi |           |   |          |     | Gancer |             |                   |         |        |
|----------|---------------|-----------|-----------|---|----------|-----|--------|-------------|-------------------|---------|--------|
| Export t | уре           | txt       | ✓ Options | t |          |     |        |             |                   |         |        |
| Data so  | ource         |           | ✓ Table   |   |          | ~   |        | (contractor |                   |         |        |
| Fields t | o be exported |           |           |   |          | X   |        | EID         | NAME              | SURNAME | GENDE  |
| Index    |               | Field     |           |   | Selected | Kev |        | 1           | Rebecca<br>Achlow | Moore   | F      |
| 1        | EID           |           |           |   |          |     |        | 3           | Rachal            | Tohnson | F      |
| 2        | NAME          |           |           |   |          |     |        | 1           | Emily             | Smith   | F      |
| 3        | SURNAME       |           |           |   |          |     |        | 4           | Achlor            | Smith   | L<br>L |
| 4        | GENDER        |           |           |   |          |     |        | <br>C       | Ashley            | Juith   | Г      |
| 5        | STATE         |           |           |   |          |     |        | 0           | Matthew           | Jonnson | M      |
| 6        | BIRTHDAY      |           |           |   |          |     |        | 1           | Alexis            | Smith   | F      |
| 7        | HIREDATE      |           |           |   |          |     |        | 8           | Megan             | Wilson  | F      |
| 8        | DEPT          |           |           |   |          |     |        |             |                   |         |        |
| 9        | SALARY        |           |           |   | V        |     |        |             |                   |         |        |

### ▶ 结果输出:调度执行

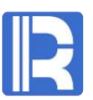

### 将ETL过程存为.etl格式的文件,可以使用命令直接调度执行。执行语句语法如下:

esprocx [etlFile] [argN]...

[etlFile]: 相对于寻址路径或者主路径的etl文件名,也可以是绝对路径; [argN]: etlFile有参数时,参数按照参数顺序指定;

示例:

esprocx demo.etl 1

对应参数month为1月,执行寻址路径上的demo.etl。

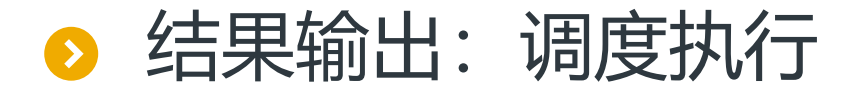

# 在数据导出中选择导出风格为追加写入;使用设置参数中的例子将.etl存在本地,并且执行命令语句:esprocx ORDERS.etl 27 27日的所有数据将会追加到orders.txt中。

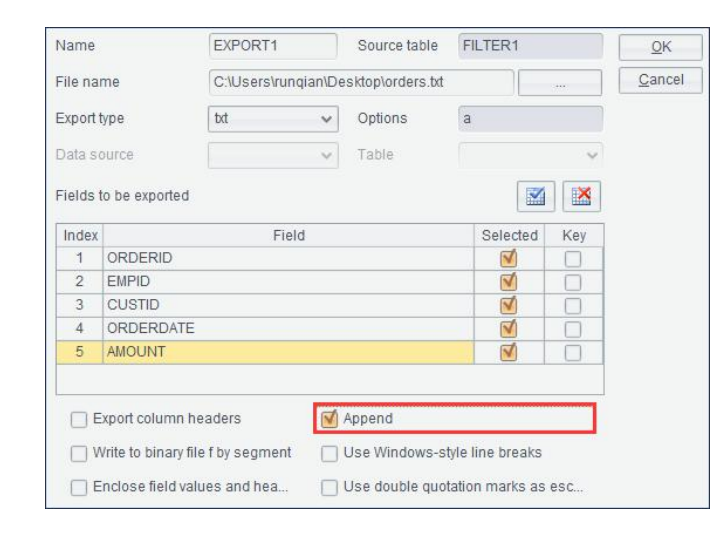

| ORDERID | EMPID | CUSTID | ORDERDATE  | AMOUNT |
|---------|-------|--------|------------|--------|
| 4       | 10    | 6      | 2020-08-26 | 52     |
| 7       | 6     | 4      | 2020-08-26 | 24     |
| 15      | 3     | 7      | 2020-08-26 | 270    |
| 19      | 18    | 1      | 2020-08-26 | 55     |
| 16      | 5     | 7      | 2020-08-27 | 694    |

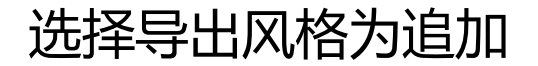

#### 执行语句后的orders.txt

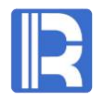

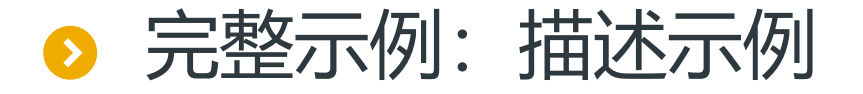

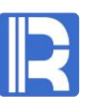

现有四个源表如下图,ETL任务为:将它们关联后导出至文本文件orderinfo.txt中。 orders表中数据每天更新,使用ORDERDATE作为参数可以查询出当天数据,关联后追加进 orderinfo.txt追加。ETL过程将被每天调度使用。

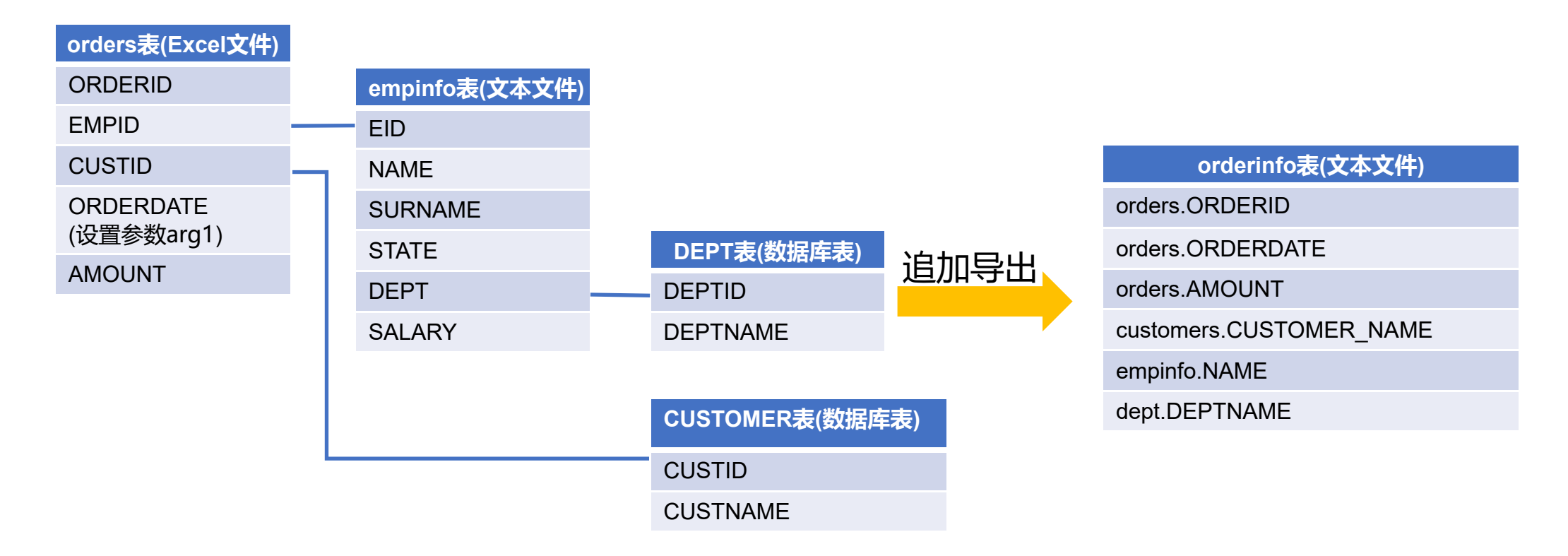

### ▷ 完整示例:添加文本文件类型数据源empinfo

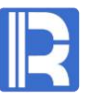

## 首先添加一个文本文件数据源,打开文件emp.txt,选择第一行记录作为字段名,并且命名数据源为empinfo。

|           | ine                     |                 |         |       |   |                |
|-----------|-------------------------|-----------------|---------|-------|---|----------------|
| Name      | empinfo                 | Result          | type    | Table | ~ | <u>0</u> K     |
| File name | C:\Users\runqian\Des    | ktop\emp.txt    |         |       |   | <u>C</u> ancel |
| Charset   | Default                 | ✓ Separa        | ator    | TAB   | ~ |                |
| 🗹 Impoi   | t the first row as fiel | 🔲 Omit all quot | ation m | arks  |   |                |
|           |                         |                 | S 84    |       |   |                |

| Index | EID | NAME        | SURNAME   | STATE        | DEPT | SALARY |
|-------|-----|-------------|-----------|--------------|------|--------|
| 1     | 1   | Rebecca     | Moore     | California   | 2    | 7000   |
| 2     | 2   | Ashley      | Wilson    | New York     | 1    | 11000  |
| 3     | 3   | Rachel      | Johnson   | New Mexico   | 6    | 9000   |
| 4     | 4   | Emily       | Smith     | Texas        | 2    | 7000   |
| 5     | 5   | Ashley      | Smith     | Texas        | 10   | 16000  |
| 6     | 6   | Matthew     | Johnson   | California   | 9    | 11000  |
| 7     | 7   | Alexis      | Smith     | Illinois     | 4    | 9000   |
| 8     | 8   | Megan       | Wilson    | California   | 11   | 11000  |
| 9     | 9   | Victoria    | Davis     | Texas        | 3    | 3000   |
| 10    | 10  | Ryan        | Johnson   | Pennsylvania | 2    | 13000  |
| 11    | 11  | Jacob       | Moore     | Texas        | 5    | 12000  |
| 12    | 12  | Jessica     | Davis     | New York     | 2    | 7000   |
| 13    | 13  | Daniel      | Davis     | Florida      | 3    | 10000  |
| 14    | 14  | Alyssa      | Wilson    | Florida      | 1    | 4000   |
| 15    | 15  | Alexis      | Smith     | New York     | 7    | 8000   |
| 16    | 16  | Christopher | Hernandez | Florida      | 5    | 9000   |
| 17    | 17  | Hannah      | Johnson   | Texas        | 12   | 4000   |
| 18    | 18  | Jonathan    | Moore     | Florida      | 6    | 7000   |
| 19    | 19  | Samantha    | Williams  | Pennsylvania | 8    | 10000  |
| 20    | 20  | Alexis      | Allen     | Florida      | 7    | 16000  |

### ▷ 完整示例:添加数据源dept和customers

### R

### 添加一个数据库表类型数据源,选择DEPT表,命名数据源为DEPT。

添加另一个数据库表类型数据源,选择CUSTOMER表,命名数据源为CUSTOMER。

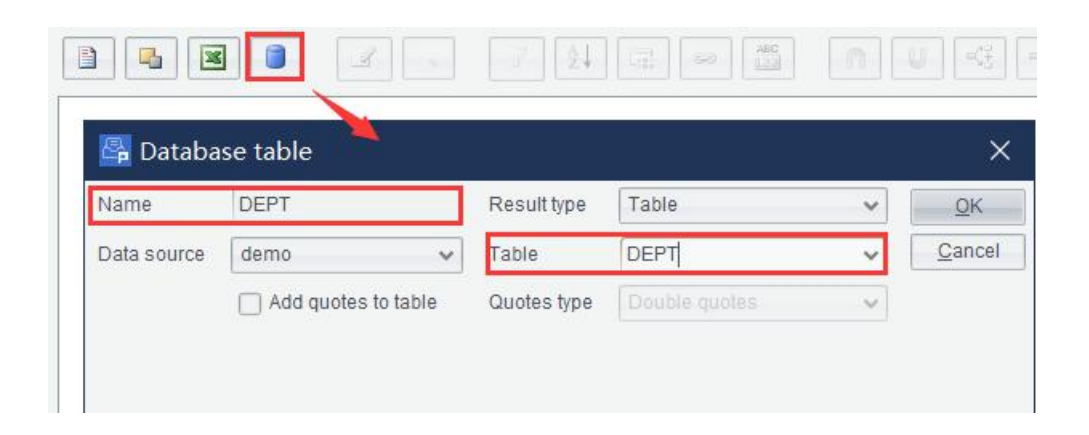

| Index | DEPTID | DEPTNAME                            | FATHER |
|-------|--------|-------------------------------------|--------|
| 1     | 1      | Sales Department                    | 12     |
| 2     | 10     | Research and Development Department | 12     |
| 3     | 12     | Run Qian Company                    | (null) |
| 4     | . 11   | Technical Consultancy Center        | 12     |
| 5     | 2      | Comprehensive Department            | 12     |
| 6     | 3      | Marketing Department                | 12     |
| 7     | 4      | Finance Department                  | 2      |
| 8     | 5      | Office of the General Manager       | 12     |
| 9     | 6      | Office of the President             | 12     |
| 10    | 7      | Technical support department        | 11     |
| 11    | 8      | Sell One                            | 1      |
| 12    | 9      | Sell Two                            | 1      |

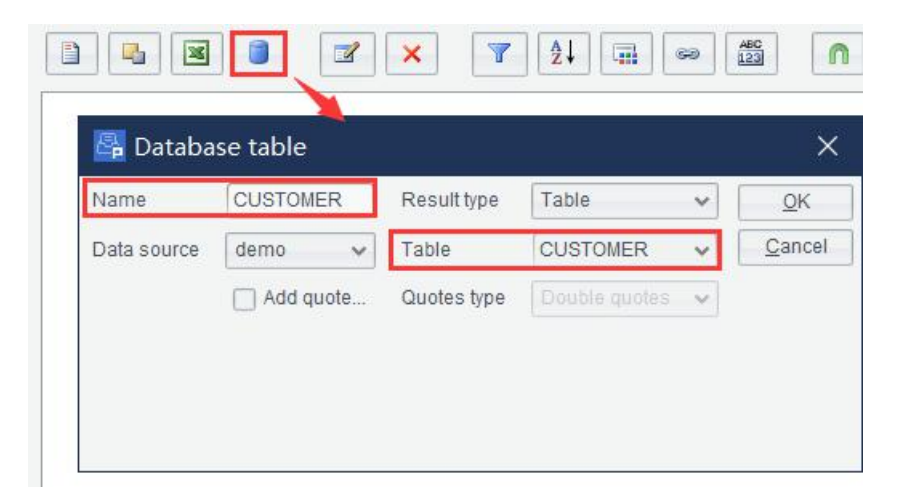

| Index | CUSTOMER_ID | CUSTOMER_NAME               |
|-------|-------------|-----------------------------|
| 1     | 5           | Crystal                     |
| 2     | 6           | Chemist                     |
| 3     | 7           | Murli                       |
| -4    | 8           | Chemical Mumai              |
| 5     | 1           | WuXi food processing plant  |
| 6     | 2           | TianJin the Great Wall che  |
| 7     | 3           | JiangSu Tianlong food group |
| 8     | 4           | China chemical raw materi   |

### ▷ 完整示例:添加Excel类型数据源orders

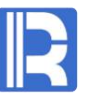

添加Excel文件,打开文件orders.xlsx,选择第一行记录作为字段名,并且命名数据源为orders。

| Name      | orders                 | Result type    | Table | ~       | <u>O</u> K |
|-----------|------------------------|----------------|-------|---------|------------|
| File name | C:\Users\runqian\Deskt | op\orders.xlsx |       |         | Cano       |
| Password  |                        |                |       |         |            |
| Page      | Sheet1                 |                | ~     | Refresh |            |

| Index | ORDERID | EMPID | CUSTID | ORDERDATE  | AMOUNT |
|-------|---------|-------|--------|------------|--------|
| 1     | 1       | 5     | 1      | 2020-08-12 | 32     |
| 2     | 2       | 3     | 7      | 2020-08-13 | 78     |
| 3     | 3       | 1     | 8      | 2020-08-14 | 456    |
| 4     | 4       | 10    | 6      | 2020-08-26 | 52     |
| 5     | 5       | 7     | 5      | 2020-08-16 | 422    |
| 6     | 6       | 12    | 2      | 2020-08-29 | 78     |
| 7     | 7       | 6     | 4      | 2020-08-26 | 24     |
| 8     | 8       | 4     | 1      | 2020-08-19 | 454    |
| 9     | 9       | 18    | 2      | 2020-08-20 | 120    |
| 10    | 10      | 2     | 3      | 2020-08-29 | 24     |
| 11    | 11      | 20    | 4      | 2020-08-12 | 201    |
| 12    | 12      | 15    | 8      | 2020-08-23 | 820    |
| 13    | 13      | 13    | 5      | 2020-08-24 | 12     |
| 14    | 14      | 7     | 7      | 2020-08-25 | 25     |
| 15    | 15      | 3     | 7      | 2020-08-26 | 270    |
| 16    | 16      | 5     | 7      | 2020-08-27 | 694    |
| 17    | 17      | 4     | 2      | 2020-08-12 | 24     |
| 18    | 18      | 8     | 3      | 2020-08-29 | 89     |
| 19    | 19      | 18    | 1      | 2020-08-26 | 55     |
| 20    | 20      | 11    | 6      | 2020-08-29 | 34     |

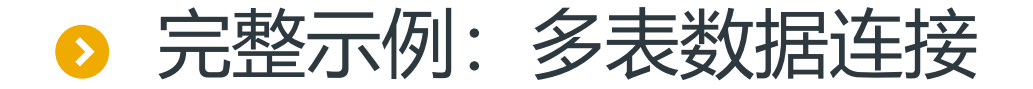

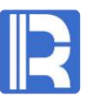

接下来进行多表数据连接。分析需求中的表关系,我们可以分为三步进行多表连接。

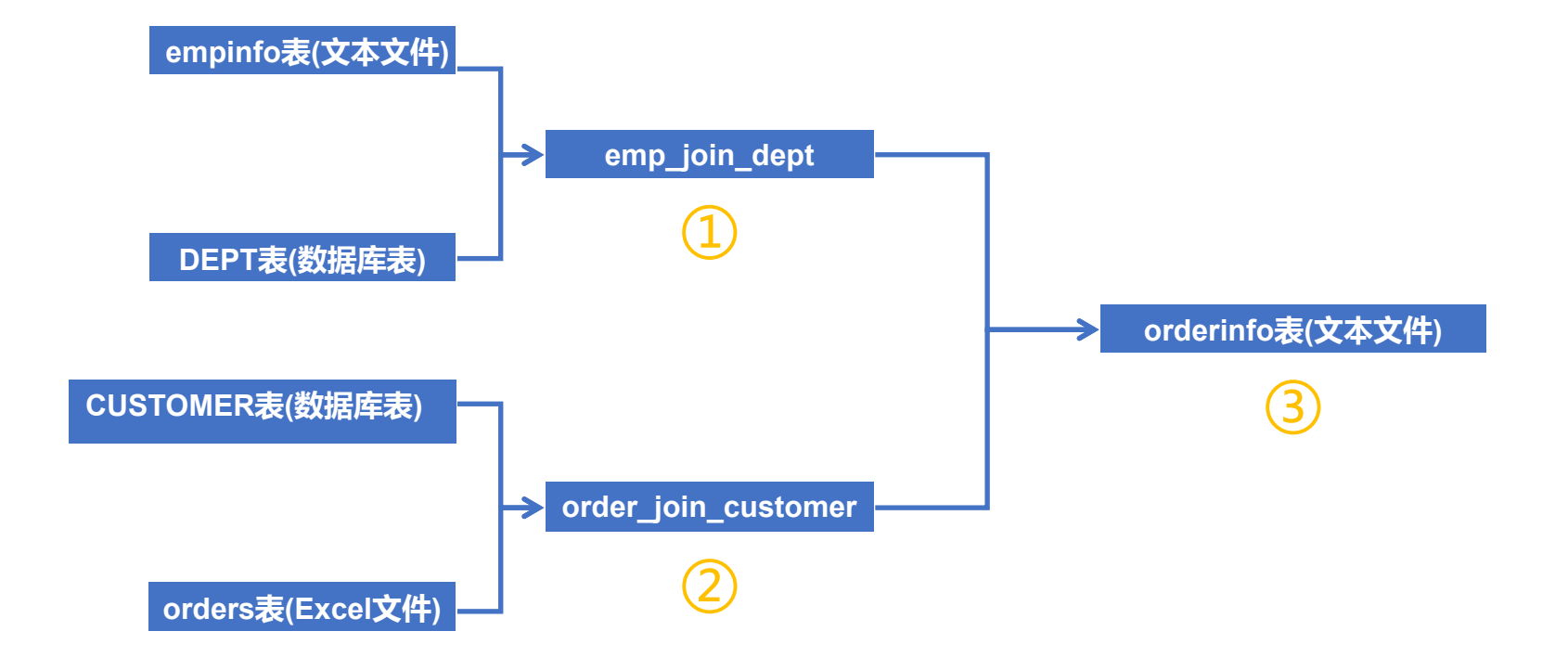

### 完整示例:多表数据连接

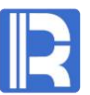

### 首先通过empinfo表的DEPTID与DEPT表的DEPTID进行内连接,选择所需的字段,并将连接后生成的新表命名为emp\_join\_dept。

| ~        |
|----------|
|          |
| <b>↓</b> |
|          |
|          |
|          |

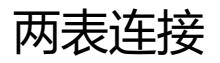

| Source    | table             | Ti                    | arget table |       | Ca |
|-----------|-------------------|-----------------------|-------------|-------|----|
| empinf    | 0                 | ee [                  | DEPT        | ~     |    |
| Join fiel | ds Selected field |                       |             |       |    |
|           |                   |                       |             |       |    |
| Index     | Table             | Field                 | Selected    | Alias |    |
| 1         | empinfo           | EID                   | <b>N</b>    |       |    |
| 2         | empinfo           | NAME                  | <b>V</b>    |       |    |
| 3         | empinfo           | SURNAME               |             |       |    |
| 4         | empinfo           | STATE                 |             |       |    |
| 5         | empinfo           | DEPTID                |             |       |    |
| 6         | empinfo           | SALARY                |             |       |    |
| 7         | DEPT              | DEPTID                | N N         |       |    |
| 8         | DEPT              | DEPTNAME              | <b>1</b>    |       |    |
|           |                   | and the second second |             |       |    |

| Index | EID | NAME        | DEPTID | DEPTNAME                            |
|-------|-----|-------------|--------|-------------------------------------|
| 1     | 2   | Ashley      | 1      | Sales Department                    |
| 2     | 14  | Alyssa      | 1      | Sales Department                    |
| 3     | 1   | Rebecca     | 2      | Comprehensive Department            |
| 4     | 10  | Ryan        | 2      | Comprehensive Department            |
| 5     | 12  | Jessica     | 2      | Comprehensive Department            |
| 6     | 4   | Emily       | 2      | Comprehensive Department            |
| 7     | 9   | Victoria    | 3      | Marketing Department                |
| 8     | 13  | Daniel      | 3      | Marketing Department                |
| 9     | 7   | Alexis      | 4      | Finance Department                  |
| 10    | 11  | Jacob       | 5      | Office of the General Manager       |
| 11    | 16  | Christopher | 5      | Office of the General Manager       |
| 12    | 3   | Rachel      | 6      | Office of the President             |
| 13    | 18  | Jonathan    | 6      | Office of the President             |
| 14    | 15  | Alexis      | 7      | Technical support department        |
| 15    | 20  | Alexis      | 7      | Technical support department        |
| 16    | 19  | Samantha    | 8      | Sell One                            |
| 17    | 6   | Matthew     | 9      | Sell Two                            |
| 18    | 5   | Ashley      | 10     | Research and Development Department |
| 19    | 8   | Megan       | 11     | Technical Consultancy Center        |
| 20    | 17  | Hannah      | 12     | Run Qian Company                    |

emp\_join\_dept

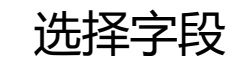

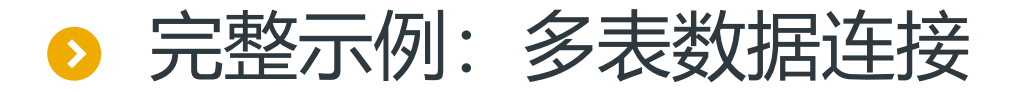

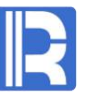

### 然后将CUSTOMER表与orders表关联起来,选择内连接,将新表命名为order\_join\_customer。

| ource tab   | le             |         | Target table |              | <u>C</u> ance |
|-------------|----------------|---------|--------------|--------------|---------------|
| orders      |                | Ş       | CUSTOMER     | ~            | •             |
| loin fields | Selected field |         |              |              |               |
|             |                |         |              | • - 1 +      |               |
| Index       | Source         | e field |              | Target field | 1             |
| 1           | CUS            | TID     | C            | USTOMER ID   | 1             |

#### 两表连接

| ource    | table             | Target ta     | able     |       | Ca |
|----------|-------------------|---------------|----------|-------|----|
| orders   |                   | custo         | DMER     | *     |    |
| oin fiel | ds Selected field |               |          |       |    |
|          |                   |               |          |       |    |
| Index    | Table             | Field         | Selected | Alias |    |
| 1        | orders            | ORDERID       |          |       |    |
| 2        | orders            | EMPID         | <b>N</b> |       |    |
| 3        | orders            | CUSTID        | N N      |       |    |
| 4        | orders            | ORDERDATE     | V        |       |    |
| 5        | orders            | AMOUNT        | 1        |       |    |
| 6        | CUSTOMER          | CUSTOMER_ID   |          |       |    |
| 7        | CUSTOMER          | CUSTOMER_NAME |          |       |    |
| 8        | CUSTOMER          | TEL           |          |       |    |
| 9        | CUSTOMER          | FAX           |          |       |    |
| 10       | CUSTOMER          | ADDRESS       |          |       |    |
| 11       | CUSTOMER          | PROVINCE      |          |       |    |
| 12       | CUSTOMER          | CITY          |          |       |    |
| 13       | CUSTOMER          | PC            |          |       |    |
| 14       | CUSTOMER          | MEMO          |          |       |    |
| 15       | CUSTOMER          | CUSTOMERTYPE  | n l      |       |    |

| Index | ORDERID | EMPID | CUSTID | ORDERDATE  | AMOUNT | CUSTOMER_NAME                         |
|-------|---------|-------|--------|------------|--------|---------------------------------------|
| 1     | 1       | 5     | 1      | 2020-08-12 | 32     | WuXi food processing plant            |
| 2     | 19      | 18    | 1      | 2020-08-26 | 55     | WuXi food processing plant            |
| 3     | 8       | 4     | 1      | 2020-08-19 | 454    | WuXi food processing plant            |
| 4     | 6       | 12    | 2      | 2020-08-29 | 78     | TianJin the Great Wall chemical plant |
| 5     | 17      | 4     | 2      | 2020-08-12 | 24     | TianJin the Great Wall chemical plant |
| 6     | 9       | 18    | 2      | 2020-08-20 | 120    | TianJin the Great Wall chemical plant |
| 7     | 10      | 2     | 3      | 2020-08-29 | 24     | JiangSu Tianlong food group           |
| 8     | 18      | 8     | 3      | 2020-08-29 | 89     | JiangSu Tianlong food group           |
| 9     | 7       | 6     | 4      | 2020-08-26 | 24     | China chemical raw material plant     |
| 10    | 11      | 20    | 4      | 2020-08-12 | 201    | China chemical raw material plant     |
| 11    | 5       | 7     | 5      | 2020-08-16 | 422    | Crystal                               |
| 12    | 13      | 13    | 5      | 2020-08-24 | 12     | Crystal                               |
| 13    | 4       | 10    | 6      | 2020-08-26 | 52     | Chemist                               |
| 14    | 20      | 11    | 6      | 2020-08-29 | 34     | Chemist                               |
| 15    | 2       | 3     | 7      | 2020-08-13 | 78     | Murli                                 |
| 16    | 15      | 3     | 7      | 2020-08-26 | 270    | Murli                                 |
| 17    | 16      | 5     | 7      | 2020-08-27 | 694    | Murli                                 |
| 18    | 14      | 7     | 7      | 2020-08-25 | 25     | Murli                                 |
| 19    | 3       | 1     | 8      | 2020-08-14 | 456    | Chemical Mumai                        |
| 20    | 12      | 15    | 8      | 2020-08-23 | 820    | Chemical Mumai                        |

#### order\_join\_customer

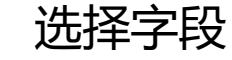

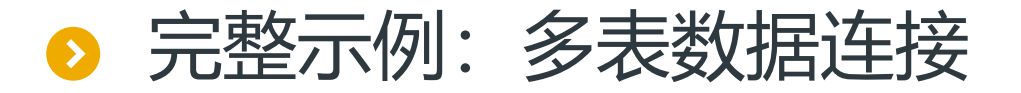

### 最后将order\_join\_customer与emp\_join\_dept连接起来,多表数据连接结束。

| Name     | JOIN1   |               | Join type | ⊚ In | ner join     | 🔘 Left join  |          |
|----------|---------|---------------|-----------|------|--------------|--------------|----------|
| Source   | table   |               |           |      | Target table |              | <u>C</u> |
| order    | join_cu | stomer        | )         | 60   | emp_join_    | dept         | ~        |
| Join fie | elds S  | elected field |           |      |              |              |          |
|          |         |               |           |      | 4            |              | ŧ        |
| Index    | (       | Sourc         | e field   |      |              | Target field |          |
| 11       |         | EM            | PID       |      | EID          |              | ~        |

两表连接

| ource    | table               | Та            | arget table  |       | Ca |
|----------|---------------------|---------------|--------------|-------|----|
| order_j  | oin_customer        | <b>6</b>      | mp_join_dept | ~     |    |
| oin fiel | ds Selected field   |               |              |       |    |
|          |                     |               |              |       |    |
| Index    | Table               | Field         | Selected     | Alias |    |
| 1        | order_join_customer | ORDERID       |              |       |    |
| 2        | order_join_customer | EMPID         |              |       |    |
| 3        | order_join_customer | CUSTID        |              |       |    |
| 4        | order_join_customer | ORDERDATE     | V            |       |    |
| 5        | order_join_customer | AMOUNT        | V            |       |    |
| 6        | order_join_customer | CUSTOMER_NAME | V            |       |    |
| 7        | emp_join_dept       | EID           |              |       |    |
| 8        | emp_join_dept       | NAME          | 1            |       |    |
| 9        | emp_join_dept       | DEPTID        |              |       |    |
| 40       | amon inin dant      | DEDTNAME      | cth 1        |       |    |

| Index | ORDERID | ORDERDATE  | AMOUNT | CUSTOMER_NAME       | NAME     | DEPTNAME            |
|-------|---------|------------|--------|---------------------|----------|---------------------|
| 1     | 3       | 2020-08-14 | 456    | Chemical Mumai      | Rebecca  | Comprehensive       |
| 2     | 10      | 2020-08-29 | 24     | JiangSu Tianlong f  | Ashley   | Sales Department    |
| 3     | 2       | 2020-08-13 | 78     | Murli               | Rachel   | Office of the Presi |
| 4     | 15      | 2020-08-26 | 270    | Murli               | Rachel   | Office of the Presi |
| 5     | 8       | 2020-08-19 | 454    | WuXi food processi  | Emily    | Comprehensive       |
| 6     | 17      | 2020-08-12 | 24     | TianJin the Great W | Emily    | Comprehensive       |
| 7     | 1       | 2020-08-12 | 32     | WuXi food processi  | Ashley   | Research and De     |
| 8     | 16      | 2020-08-27 | 694    | Murli               | Ashley   | Research and De     |
| 9     | 7       | 2020-08-26 | 24     | China chemical ra   | Matthew  | Sell Two            |
| 10    | 5       | 2020-08-16 | 422    | Crystal             | Alexis   | Finance Departm     |
| 11    | 14      | 2020-08-25 | 25     | Murli               | Alexis   | Finance Departm     |
| 12    | 18      | 2020-08-29 | 89     | JiangSu Tianlong f  | Megan    | Technical Consult   |
| 13    | 4       | 2020-08-26 | 52     | Chemist             | Ryan     | Comprehensive       |
| 14    | 20      | 2020-08-29 | 34     | Chemist             | Jacob    | Office of the Gene  |
| 15    | 6       | 2020-08-29 | 78     | TianJin the Great W | Jessica  | Comprehensive       |
| 16    | 13      | 2020-08-24 | 12     | Crystal             | Daniel   | Marketing Depart    |
| 17    | 12      | 2020-08-23 | 820    | Chemical Mumai      | Alexis   | Technical support   |
| 18    | 19      | 2020-08-26 | 55     | WuXi food processi  | Jonathan | Office of the Presi |
| 19    | 9       | 2020-08-20 | 120    | TianJin the Great W | Jonathan | Office of the Presi |
| 20    | 11      | 2020-08-12 | 201    | China chemical ra   | Alexis   | Technical support   |

#### 得到所需的表JOIN1

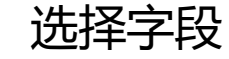

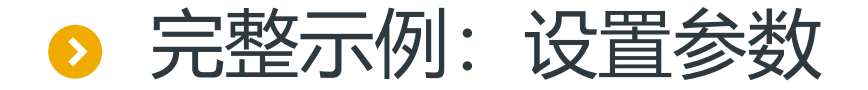

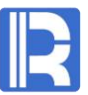

因为orders表中的数据每天都在新增,在导出数据的时候我们根据ORDERDATE进行筛选导出是最 方便的。我们对JOIN1表进行数据过滤,设置参数arg1,设置过滤条件,表示通过字段 ORDERDATE过滤数据,过滤后的表名为FILTER1。

| dex | Name | Value      | Cancel |
|-----|------|------------|--------|
| 1   | arg1 | 2020-08-19 |        |

| 1 date(ORDERDATE) == arg1     |   |         | 1  |   |  |
|-------------------------------|---|---------|----|---|--|
|                               |   |         | `  |   |  |
| ield (Double click to select) | 0 | perator |    |   |  |
| AMOUNT                        |   | <       | >  | 1 |  |
| CUSTOMER_NAME                 |   |         |    | 1 |  |
| DEPTNAME                      |   | (       | )  | ] |  |
| NAME                          |   | AND     | OR |   |  |
| ORDERDATE                     |   | NOT     | == | ] |  |
| ORDERID                       |   |         | -  | 3 |  |
| arg1                          |   |         |    |   |  |

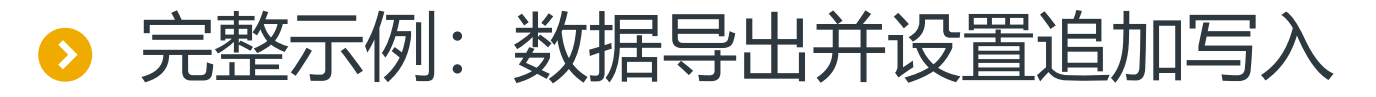

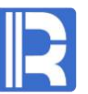

### 设置对FILTER1进行数据导出,选择需要导出的列,并且选中追加写入选项,每次执行时,根据不同的参数筛选出的数据将会追加写入到D盘下的orderinfo.txt中。

| Name    |                     | EXPORT1         |     | Source table   | FILTE     | ER1         |     | <u>0</u> K     |
|---------|---------------------|-----------------|-----|----------------|-----------|-------------|-----|----------------|
| File na | me                  | D:\orderinfo.tx | t   |                |           |             |     | <u>C</u> ancel |
| Export  | type                | txt             | ~   | Options        | а         |             |     |                |
| Data si | ource               |                 | ~   | Table          |           |             | ~   |                |
| Fields  | to be exported      |                 |     |                |           |             |     |                |
| Index   |                     | Fie             | eld |                |           | Selected    | Key |                |
| 1       | ORDERID             |                 |     |                | <b>V</b>  |             |     |                |
| 2       | ORDERDATE           |                 |     |                |           | <b>N</b>    |     |                |
| 3       | AMOUNT              |                 |     |                |           | 1           |     |                |
| 4       | CUSTOMER_N          | NAME            |     |                |           |             |     |                |
| 5       | NAME                |                 |     |                |           | 1           |     |                |
| 6       | DEPTNAME            |                 |     |                | t i       | 1           |     |                |
| E       | Export column he    | eaders          |     | Append         |           |             |     |                |
| V       | Vrite to binary fil | e f by segment  |     | Use Windows-s  | tyle line | breaks      |     |                |
|         | Enclose field val   | ues and heade   |     | Use double quo | tation m  | narks as es | cap |                |

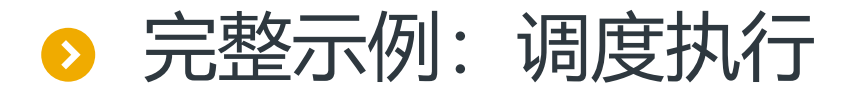

将ETL过程存为orderinfo.etl。

使用命令行调度执行,每天更新时只需要更换不同的日期参数即可。 例如执行命令行 Esprocx D:\orderinfo.etl 2020-08-13 orderinfo.txt中追加ORDERDATE为2020年8月13日的数据。

| ORDERID | ORDERDATE     | AMOUNT | CUSTOMER_NAME                         | NAME   | DEPTNAME                            |
|---------|---------------|--------|---------------------------------------|--------|-------------------------------------|
| 17      | 17 2020-08-12 |        | TianJin the Great Wall chemical plant | Emily  | Comprehensive Department            |
| 1       | 2020-08-12    | 32     | WuXi food processing plant            | Ashley | Research and Development Department |
| 11      | 2020-08-12    | 201    | China chemical raw material plant     | Alexis | Technical support department        |
| 2       | 2020-08-13    | 78     | Murli                                 | Rachel | Office of the President             |

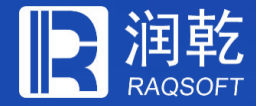

# THANKS

### 创新技术 推动应用进步

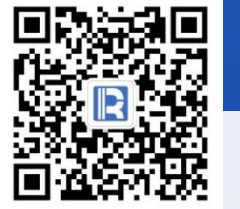

www.raqsoft.com.cn